## VILNIUS TECH VPN instrukcija

- 1. Atsidarykite puslapį vpn.vilniustech.lt
- 2. Įveskite savo prisijungimo duomenis (darbuotojo/studento ID ir slaptažodį) ir prisijunkite paspaudę "Sign in".

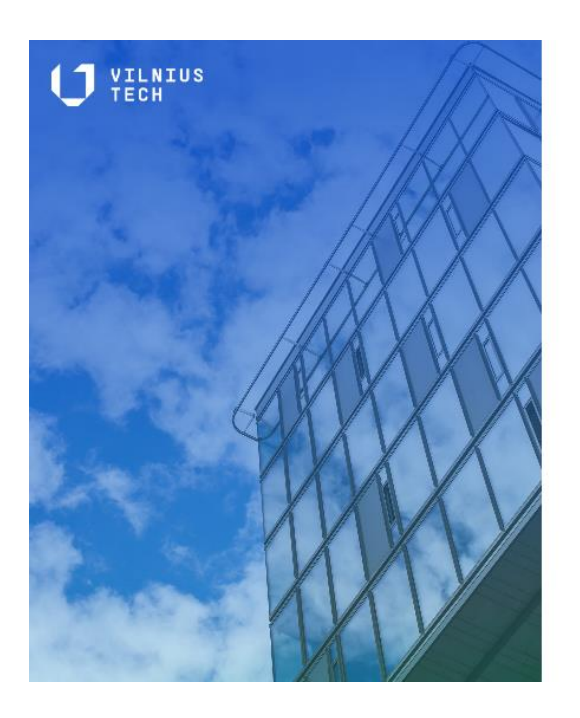

|                           | Single Sign On<br>VPN VILNIUSTECH                                      |   |
|---------------------------|------------------------------------------------------------------------|---|
| ←                         | 00000                                                                  |   |
| -                         | Password                                                               | ۲ |
|                           | Sign in                                                                |   |
| Sign-i<br>authe<br>inform | n to VilniusTech requires<br>ntication. Click here for more<br>iation. |   |
|                           |                                                                        |   |
|                           | VILNIUS TECH   IT Helpdesk                                             | c |

3. Sekančiame žingsnyje turėsite patvirtinti savo prisijungimą naudodami dviejų faktorių autentifikacijos metodą (skambučio arba programėlės pagalba).

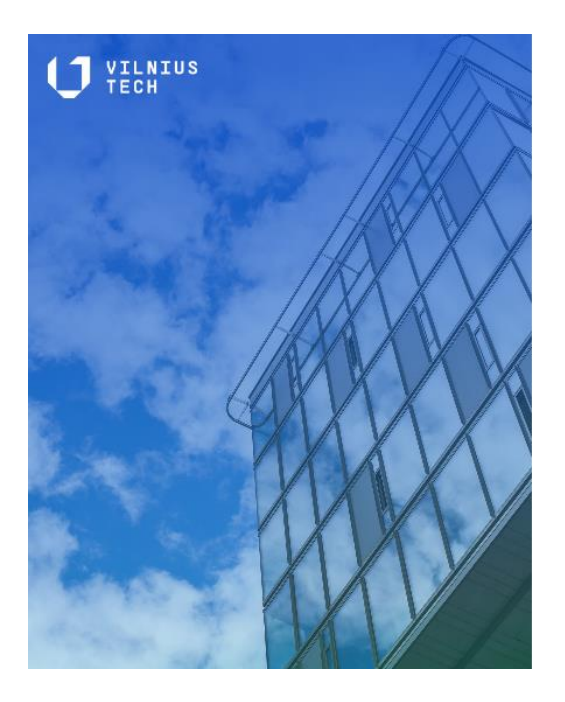

## **Two-factor authentication**

For security reasons, we require additional information to verify your account

How do you want us to verify your account?

Call me at +xxx xxxx5205

VILNIUS TECH | IT Helpdesk

4. Prisijungus matysite tokį langą. Spauskite "Download FortiClient" ir pasirinkite kuriai operacinei sistemai naudosite VPN programėlę. Į jūsų įrenginį atsisiųs programėlės diegimo failas.

| vpn.vilniustech.lt |                        |  |  |  |  |  |  |
|--------------------|------------------------|--|--|--|--|--|--|
| Launch FortiClient | Download FortiClient • |  |  |  |  |  |  |
| History            |                        |  |  |  |  |  |  |

5. Į įrenginį atsisiuntus failą, atidarykite jį ir palaukite kol programėlė įsidiegs. FortiClient Installer gali šiek tiek užtrukti, todėl palaukite.

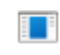

FortiClientVPNOnlineInstaller.exe 2.7 MB • Done

| FortiClient Installer            |        |
|----------------------------------|--------|
| Status<br>Downloading image (4%) | Cancel |

6. Po programėlės įdiegimo atsidarys toks langas.

Sutikite su "License Agreement" ir spauskite Next. Vėliau žingsnius atlikite taip, kaip pavaizduota paveikslėliuose.

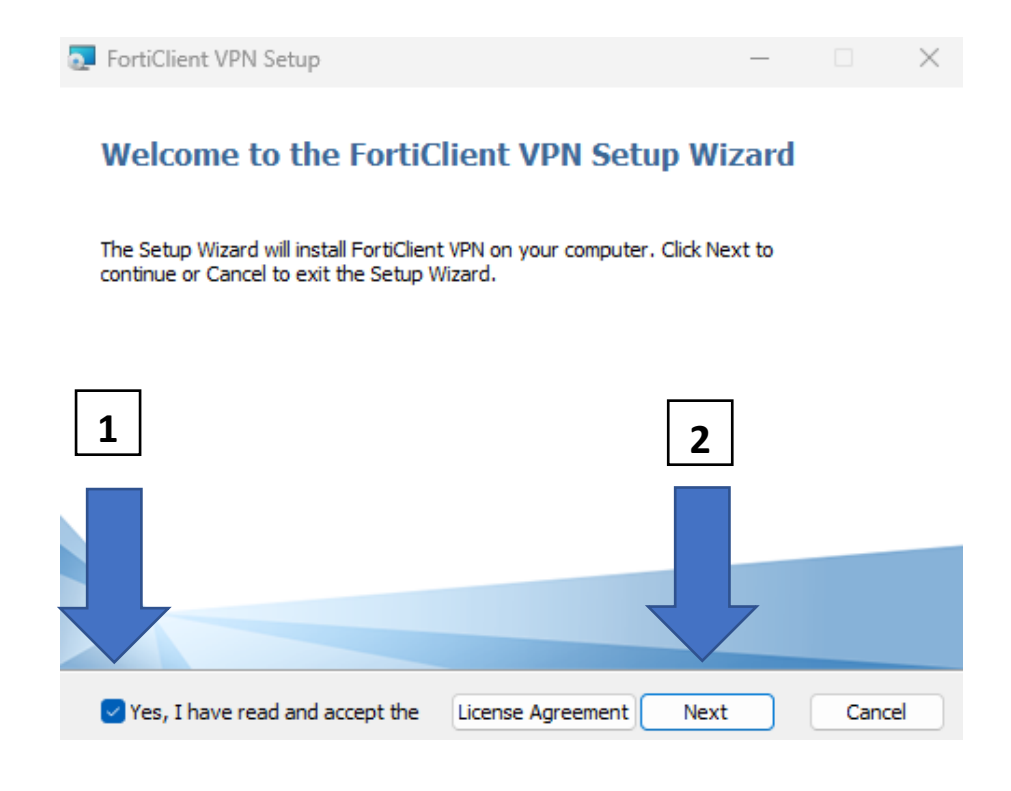

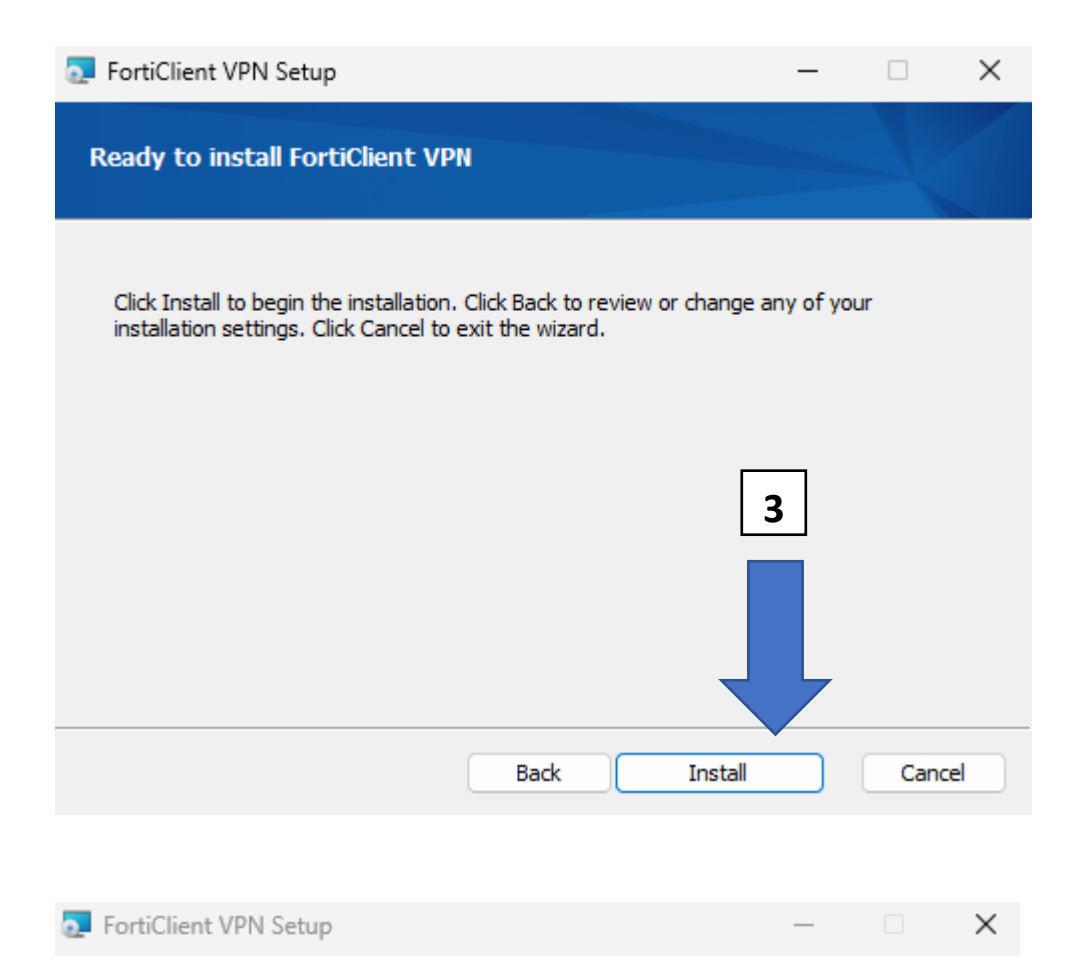

## Completed the FortiClient VPN Setup Wizard

Click the Finish button to exit the Setup Wizard.

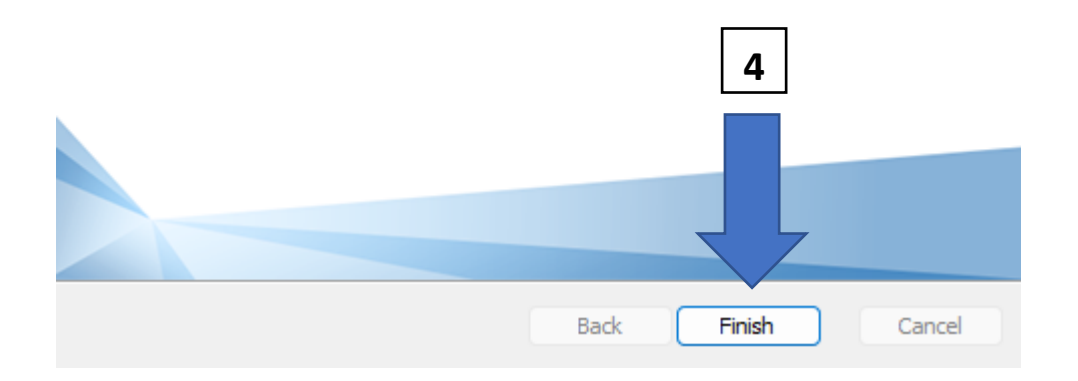

Instaliavimo procesui pasibaigus, jūsų įrenginio darbalaukyje atsiras tokia programa:

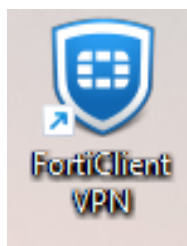

7. Atsidarykite FortiClient VPN programėlę ir spauskite Configure VPN.

| FortiClient       File     Help                                                          | _   | ×   |
|------------------------------------------------------------------------------------------|-----|-----|
| FortiClient VPN                                                                          | • • | ð 🔒 |
| Upgrade to the full version to access additional features and receive technical support. |     |     |
| Configure VPN                                                                            |     |     |

8. Atsidariusiame lange užpildykite laukus kaip nurodyta paveikslėlyje apačioje ir spauskite Save.

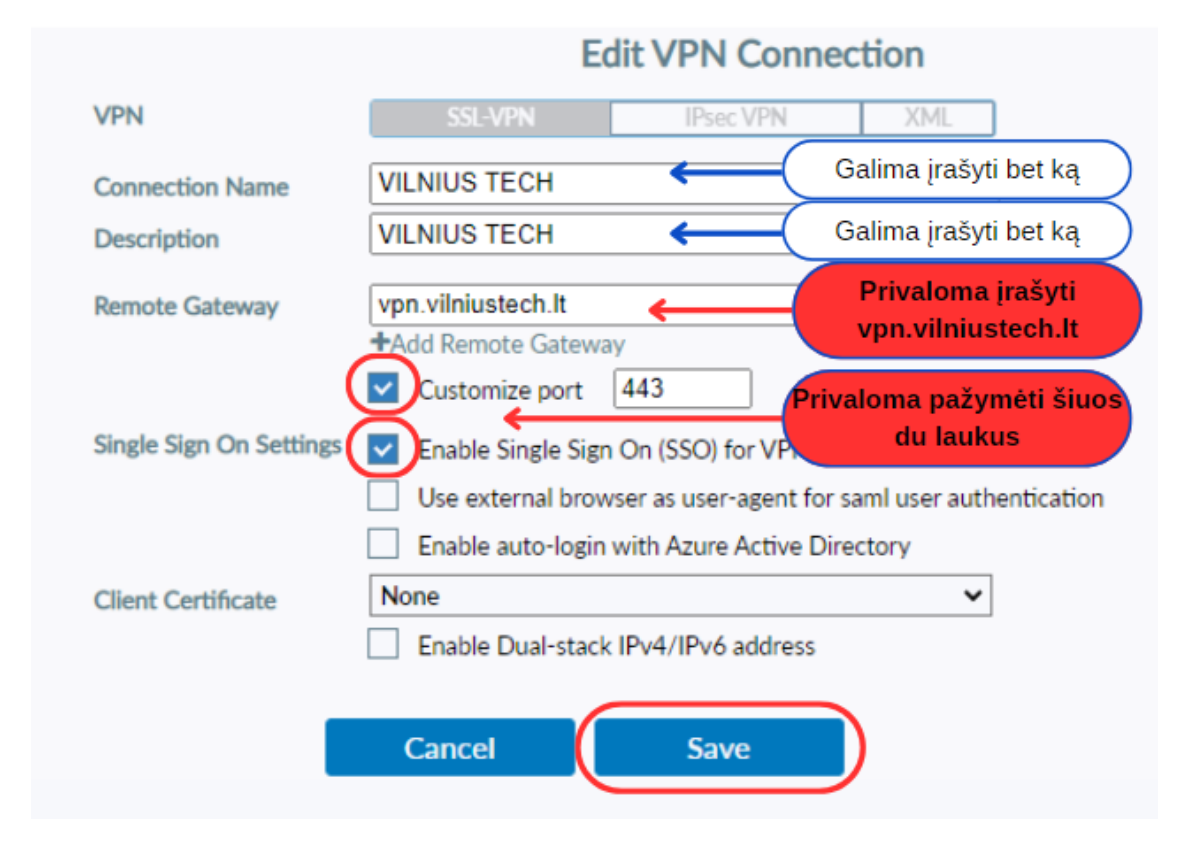

Išsaugojus parametrus, matysite tokį langą. Spauskite Connect.

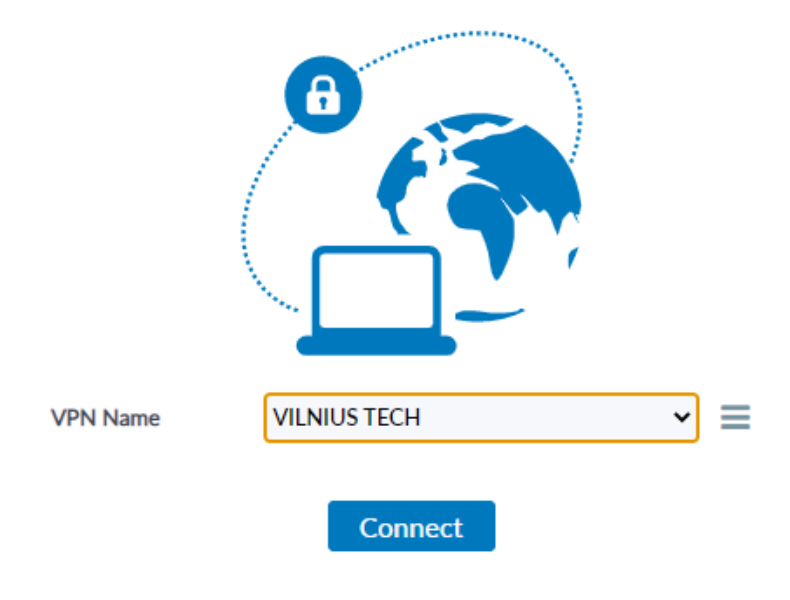

 Atsidarys langas, kuriame turite įvesti savo prisijungimo duomenis (darbuotojo/studento ID ir slaptažodį) ir prisijunkite paspaudę "Sign in".
Sekančiame žingsnyje turėsite patvirtinti savo prisijungimą naudodami dviejų faktorių autentifikacijos metodą (skambučio arba programėlės pagalba).

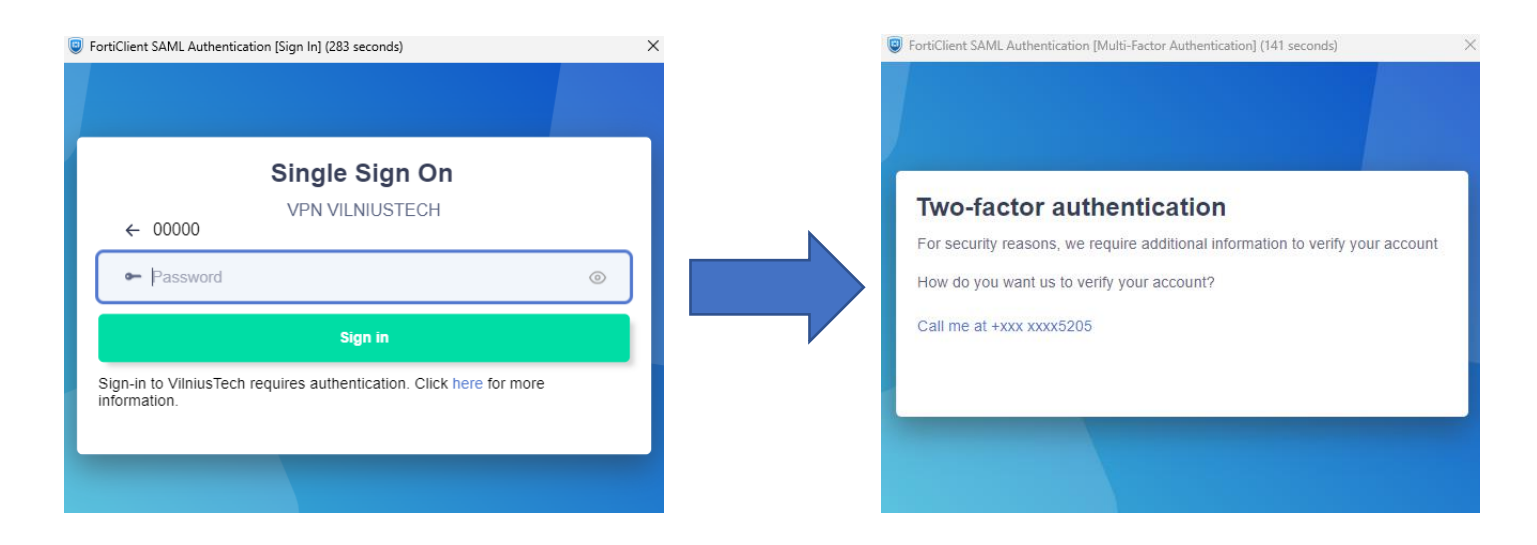

10. Po autentifikacijos patvirtinimo VPN prisijungs ir savo ekrane matysite tokią informacija:

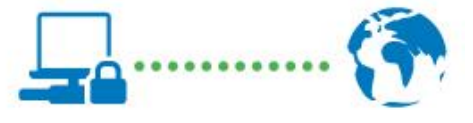

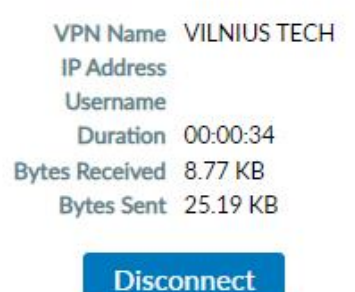

Baigę darbus, kuriems reikalingas VPN, nepamirškite paspausti Disconnect.

Jei turite klausimų, registruokite kreipinį portale <u>https://pagalba.vilniustech.lt/</u>, pasirinkite skiltį IT pagalba.